Step 1: open the milagres college website, you will be greeted with the home page

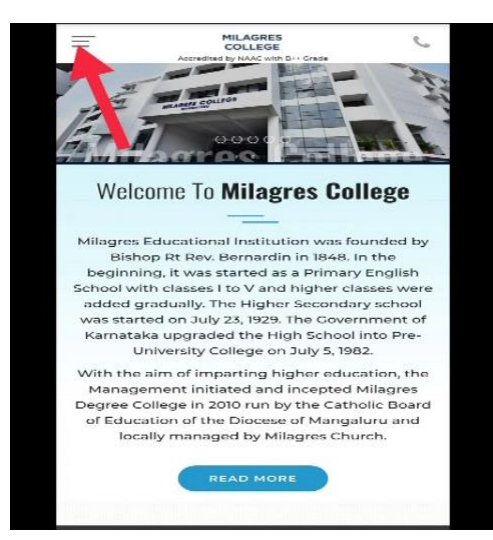

Step 2: on the left hand top corner you will find 3 dash's click on the 3 dashes and click on the admission tab and under the admission tab you will find admission process tab, click on the respective tab

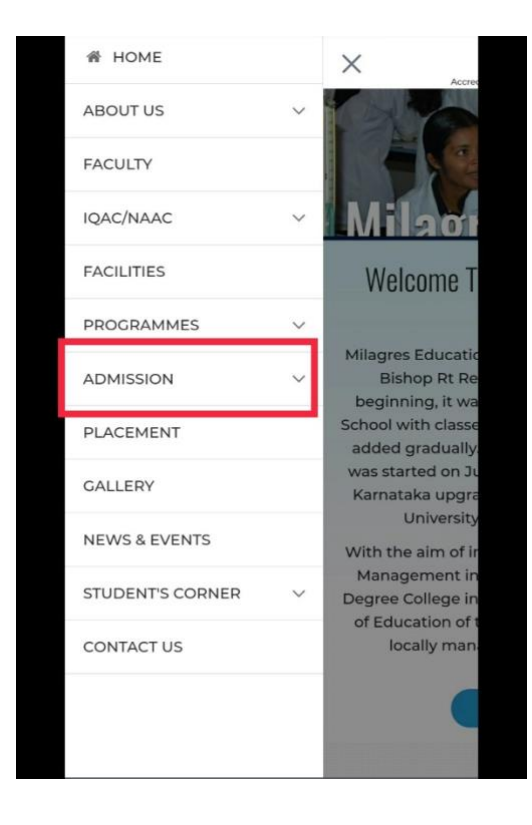

Step 3: once the admission process tab is opened Scroll down to the bottom where you will find the application form button.

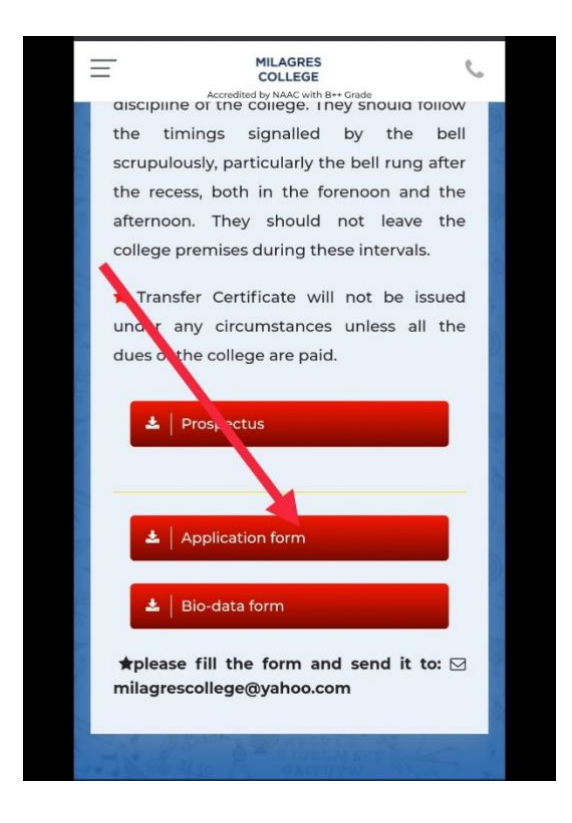

Step 4: once you download the application form it will be saved as a PDF form. By default the Google Chrome drive will open the PDF form which you have downloaded.: on the same page you will find a pen option on the bottom right hand corner. Clicking on the pen your device will open the PDF format with your default PDF reader or any Microsoft application.

|                                                                                                    | Corredited by NA.<br>PANKATEA, MANCA<br>IN 1024 - 2422422, 3<br>Solution of the sector of the<br>Control of 1212, 4040<br>Control of 1212, 4040 | AC with                            | B++* Grade<br>S00 D.S. Darri<br>Vel: collapseed<br>and collapseed<br>main locate All<br>inter | kt<br>Ispanik in Pr<br>Isranik                                                                                                    | Keresi<br>Resi<br>Ness |
|----------------------------------------------------------------------------------------------------|----------------------------------------------------------------------------------------------------|------------------------------------|-----------------------------------------------------------------------------------------------|----------------------------------------------------------------------------------------------------|------------------------|
| APPLICATION FOR ADMISSION TO B Com                                                                                                    | / 8 St H5/ 8 St PAG                                                                                                    | 0/18 Sc 10/ 0                      | EGREE COURSE                                                                                  | IS 2021- 2022                                                                                                    |                        |
| Regular Programmes: Il Con. 🔲 1                                                                                                    | ISe HS 🖂 HSe F                                                                                                    | ND                                 | se ID 🔲 A                                                                                     | pplication No :                                                                                                    |                        |
| Diploma / Certificate Courses: Log                                                                                                    | stics & Supply Chair                                                                                                    | - Ib.                              | pitality & Antal                                                                              | ion Travel & Trav                                                                                                    | niem [                 |
| ACCA D Plung Skills & Missingy                                                                                                    | Hospitait                                                                                                    | Managerra                          |                                                                                               | laxein Designing                                                                                                    |                        |
| Compulsory Languages: English for B C<br>Optional languages for B Com, B Sc F1<br>*Additional English (*For those student                                | orn, B Se HS, B Se<br>SD, B Sc ID - Kata<br>who had not learn                                                                                   | e FND, B F<br>ada 🛄<br>Lony Indian | le ID, & Frenc<br>Hindi 🔲 K<br>Langsoge in 1                                                  | di for B Sc HS<br>Lookani 🛄 Malayal<br>124 Standard J. 🛄                                                                                                    | lasa 🗆                 |
| 1. Name (In BLOCK letters)                                                                                                    |                                                                                                    |                                    |                                                                                               |                                                                                                    |                        |
| (As Per SSLC Marks Card)                                                                                                    |                                                                                                    |                                    |                                                                                               |                                                                                                    |                        |
| 2. Sex: Male 🔲 Femal                                                                                                    | •                                                                                                    |                                    |                                                                                               |                                                                                                    |                        |
| 3. Date of Buth (As Per SSLC Marks                                                                                                    | Cardy                                                                                                    |                                    |                                                                                               |                                                                                                    | ******                 |
| e. reasonality                                                                                                    |                                                                                                    | o. Rengi                           |                                                                                               |                                                                                                    |                        |
| 6. Caster<br>6. Category SC/ST/Category L/IA/III                                                                                                    | UIIA THE C need 1                                                                                                    | 7. Sub Ca                          | onenhorth.                                                                                    | to the mitable choice?                                                                                                    |                        |
| 9. Mother Tongae                                                                                                    | - meeting and and a                                                                                                    | .IR. Andt                          | or No                                                                                         | to be and the conset                                                                                                    |                        |
| ILFather's Name (As Per SSLC Ma                                                                                                    | irke Card)                                                                                                    |                                    |                                                                                               |                                                                                                    |                        |
| Father's Qualification:                                                                                                    |                                                                                                    | Occupat                            | iot                                                                                           | Annual Income                                                                                                    |                        |
| 12.Mother's Name                                                                                                    |                                                                                                    |                                    |                                                                                               |                                                                                                    |                        |
| Mother's Qualification:                                                                                                    |                                                                                                    | Occeptio                           |                                                                                               | Annul Income                                                                                                    |                        |
| 13.Guardian's Name                                                                                                    |                                                                                                    | Qualificz                          | tion:                                                                                         |                                                                                                    |                        |
| Guardian's occupation                                                                                                    |                                                                                                    | Armal                              | barene                                                                                        |                                                                                                    |                        |
| 14.Parent's Postal Address                                                                                                    |                                                                                                    | 15, Gua                            | dian's Postal.                                                                                | Address:                                                                                                    |                        |
| 16.Whether resident of Karnataka<br>Mention Village Town Tabak :<br>and District to which you belong :<br>17.Name of the Junior College (12 <sup>n</sup> | Kerala 🛄 Other<br>Village<br>Town<br>Std) last attended                                                                                         | State (M                           | nnion) Di                                                                                     | Talak<br>atrict                                                                                                    |                        |
| None of the qualifying Fixm passe Place Place Place Place Place Place No. of Examination                                                                 | d<br>m 🗆 Ne. e                                                                                                    | 3. CBSE<br>of attempts             |                                                                                               | 4. Other Spanify<br>rgalar or Private                                                                                                    |                        |
| Marks in Qualifying Exampseed<br>Subject                                                                                                    | Yr & Medi                                                                                                    | Ma                                 | Marks                                                                                         | 19. dal-On /Carti<br>(abc are mai)                                                                                                    | ficate (               |
|                                                                                                    | - Printy                                                                                                    | - all to                           |                                                                                               | Dram                                                                                                    |                        |
|                                                                                                    |                                                                                                    |                                    |                                                                                               | Eastry to                                                                                                    |                        |
|                                                                                                    | -                                                                                                    |                                    |                                                                                               |                                                                                                    |                        |
|                                                                                                    |                                                                                                    |                                    |                                                                                               | Yoga<br>Besutician                                                                                                    |                        |
|                                                                                                    | -                                                                                                    |                                    |                                                                                               | Yoga<br>Beostician<br>Journalism                                                                                                    |                        |
|                                                                                                    |                                                                                                    |                                    |                                                                                               | Yoga<br>Beautician<br>Journalism<br>Photography<br>Coliners with                                                                                                    |                        |
|                                                                                                    |                                                                                                    |                                    |                                                                                               | Yoga<br>Beautician<br>Journalism<br>Photography<br>Culinary arts<br>Busic French                                                                                                    | -                      |
|                                                                                                    |                                                                                                    |                                    |                                                                                               | Yoga<br>Beautician<br>Journalism<br>Photography<br>Culinary arts<br>Basic French<br>Spoken English                                                                                         | -                      |
|                                                                                                    |                                                                                                    |                                    |                                                                                               | Yoga<br>Beantician<br>Journalism<br>Photography<br>Cultinary arts<br>Basic French<br>Spoken Englise<br>Basic Computers<br>Event Managers                                                   | 1                      |
|                                                                                                    |                                                                                                    |                                    |                                                                                               | Yoga<br>Biosatrician<br>Journalism<br>Photography<br>Culinary acts<br>Basic French<br>Spoken English<br>Basic Computers<br>Event Management<br>Craft & Embereidery                         |                        |
|                                                                                                    |                                                                                                    |                                    |                                                                                               | Yoga<br>Biosatrician<br>Journalism<br>Photography<br>Culinary acts<br>Basic French<br>Spoken Englose<br>Basic Computer's<br>Event Management<br>Craft & Embreickey<br>Soft Skills & Employ | ability                |

Step 6: once your application is opened in the word application, on the top beside the magnifying glass icon on the left hand side You will find pen over paper icon, press on that icon and it will prompt you to save the document into another copy, press okay .

| applicatio                                                                                                    | n (4).pd                                           | f - Read-or                                                                                                    | nly                                                                                      |                                                                                                    | Read Only - You can't save changes to this file.                                               |                                                                                                    |                                    |  |  |
|----------------------------------------------------------------------------------------------------|----------------------------------------------------|----------------------------------------------------------------------------------------------------|------------------------------------------------------------------------------------------|----------------------------------------------------------------------------------------------------|------------------------------------------------------------------------------------------------|----------------------------------------------------------------------------------------------------|------------------------------------|--|--|
|                                                                                                    | 2                                                  | <u>ې</u> کړ                                                                                                    | s, &                                                                                     | :                                                                                                    |                                                                                                | Save a copy                                                                                                    | Dismiss                            |  |  |
| Min<br>Access<br>Biographics No.<br>Desired Control<br>Desired Control<br>Desired Control                                                                                              | ES                                                 | COLLEGE<br>with 'B++' Grade<br>RI - 575001 D.K. Data<br>20552 Web: miligeneed<br>to a Athlate to Manghete<br>birk Ander senter Network 195<br>Meety Institute | iki Rose<br>Inganisi Panyel<br>Marah Pany                                                |                                                                                                    |                                                                                                |                                                                                                    | Applicati                          |  |  |
| APPLICATION FOR ADMISSION TO B Com / B                                                                                                    | Sc HS FND/B                                        | Sc ID/ DEGREE COURS                                                                                                    | ES 2021- 2022                                                                            |                                                                                                    |                                                                                                |                                                                                                    |                                    |  |  |
| Regular Programmes: B Com. D BSc                                                                                                    |                                                    |                                                                                                    | Application No :                                                                         |                                                                                                    | MILAG                                                                                          | RES COLLEGE                                                                                                    |                                    |  |  |
| Diploma / Certificate Courses:     Lapsics       ACCA     Flaring Silb & Misology       Compulsory Languages:     English for B Com,       Optional languages for B Com,     B Sc FND, | & Su un [<br>dity M<br>B Sc I Sc F<br>B Sc I wroad | Boopitality & Avia<br>Innegement D<br>ND, B Se ID, & Frees<br>In D Hindi B                                                                                    | tion Travel & Tourism  <br>Interior Designing C<br>ch for B Se HS<br>Conkani C Malayalam |                                                                                                    | Accredited by<br>HAMPANKATT<br>Telephone No. 082<br>Unit Conduction and<br>Reception by UGC 30 | y NAAC with 'B++' Grade<br>5, MANGALURU – 575001 D.K. District<br>24 – 2423822, 9980425382 Web: milageneolle<br>Effortante, Maegines & Afflinant in Margine Unreventy,<br>IBD. Gert of Indu soder Section 200. Centified Chronian Manu- | ge edu.in<br>ny lantana            |  |  |
| *Additional English ("For those students wh<br>1. Name (In BLOCK letters):                                                                                                    | s had i se omt an                                  | ty Indian Language in                                                                                                    | L <sup>a-Standard</sup> ).                                                               |                                                                                                    | APPLICATION FOR AL<br>FND/B Sc ID/ DEGREE                                                      | DMISSION TO B Com / 1<br>COURSES 2021- 2022                                                                                                    | B Sc HS/ B Sc                      |  |  |
| 3. Date of Birth: (As Per SSLC Marks Ca                                                                                                    | d)                                                 |                                                                                                    |                                                                                          |                                                                                                    | Regona riogrammes. 5 Com                                                                       |                                                                                                    |                                    |  |  |
| 4. Nationality                                                                                                    |                                                    | Religion                                                                                                    |                                                                                          |                                                                                                    | Diploma / Certificate Courses: Lo                                                              | gistics & Supply 🛛 Ch                                                                                                    | ainHospitality & Aviation          |  |  |
| 6. Caste:                                                                                                    |                                                    | Sub Caste:                                                                                                    |                                                                                          | and and a second second second second second second second second second second second second second second se | ACCA Flaring Skills & Mix                                                                      | ology Hospitality Management                                                                                                    | t Interior Des                     |  |  |
| K. Category SC/ST/Category 1/IIA/IIII/III<br>9. Mother Tonene:                                                                                                    | CIUD to r                                          | nark V compulsarily<br>0. Andhar No.:                                                                                                    | , to the suitable choice) :                                                              |                                                                                                    | Compulsory Languages: English fo                                                               | or B Com, B Sc HS, B Sc FND, B S                                                                                                    | Sc ID. & French for B              |  |  |
| 11.Father's Name (As Per SSLC Marks                                                                                                    | Card)                                              | w Autom 199                                                                                                    |                                                                                          |                                                                                                    | Ontional languages for B Com B                                                                 | So END B So ID Kanneda                                                                                                    | Undi Kal                           |  |  |
| Father's Qualification:                                                                                                    |                                                    | Decupation:                                                                                                    | Annual Income                                                                            |                                                                                                    | *Additional English (*For those st                                                             | tudents who had not learnt any India                                                                                                    | an Language in 12 <sup>th</sup> St |  |  |
| 12.Mother's Name:                                                                                                    |                                                    |                                                                                                    |                                                                                          |                                                                                                    | reconstruction Linguist ( 1 or those s                                                         | tudents who had not fearly man                                                                                                    | an Language in 12 0                |  |  |
| Mother's Qualification                                                                                                    |                                                    | ocupation.                                                                                                    | Annual Income                                                                            |                                                                                                    | 1 Name (In BLOCK letters):                                                                     |                                                                                                    |                                    |  |  |
| Guardian's Name:                                                                                                    |                                                    | Annual Income                                                                                                    |                                                                                          |                                                                                                    | (As Par SSI C Marks Card)                                                                      |                                                                                                    |                                    |  |  |
| 14.Parent's Postal Address                                                                                                    |                                                    | 15. Guardian's Postal                                                                                                    | Address:                                                                                 |                                                                                                    | (As Fer SSEC Marks Card)                                                                       | 7                                                                                                    |                                    |  |  |
|                                                                                                    |                                                    |                                                                                                    |                                                                                          |                                                                                                    | 2. Sex: Male Female                                                                            | -                                                                                                    |                                    |  |  |
|                                                                                                    |                                                    |                                                                                                    |                                                                                          |                                                                                                    | <ol><li>Date of Birth: (As Per SSLC Ma</li></ol>                                               | irks Card):                                                                                                    |                                    |  |  |
| Pin code                                                                                                    | 1                                                  | Pin code                                                                                                    |                                                                                          |                                                                                                    | 4. Nationality:                                                                                |                                                                                                    | Ľ                                  |  |  |
| Telephone No:                                                                                                    |                                                    | Telephone Not                                                                                                    |                                                                                          |                                                                                                    | 6. Caste:                                                                                      |                                                                                                    |                                    |  |  |
| Mob. No                                                                                                    |                                                    | Mob. No                                                                                                    |                                                                                          |                                                                                                    | 8. Category SC/ST/Category 1/II/                                                               | A/IIB/IIIA/IIIB ( need to mark □□                                                                                                    | compulsorily, to the s             |  |  |
| Student Mob. No                                                                                                    |                                                    |                                                                                                    |                                                                                          |                                                                                                    | 9. Mother Tongue:                                                                              |                                                                                                    | No.:                               |  |  |
| 16.Whether resident of Karnataka C Ker                                                                                                    | ala Other St                                       | tate (Mention)                                                                                                    | Taluk                                                                                    | u 🗖                                                                                                    | 11 Father's Name (As Per SSI C M                                                               | (arks Card) ·                                                                                                    |                                    |  |  |
| and District to which you belong :                                                                                                    | Town                                               | Di                                                                                                    | istrict                                                                                  | ······                                                                                                    | Estado Ocalifación                                                                             |                                                                                                    | A                                  |  |  |
| 17.Name of the Junior College (124 Std                                                                                                    | last attended                                      |                                                                                                    |                                                                                          |                                                                                                    | Father's Quantication:                                                                         | Occupation:                                                                                                    | Annual Income                      |  |  |
| 1. PUC 2. Plus Two                                                                                                    | — 3                                                | CBSE                                                                                                    | 4. Other Snecify                                                                         |                                                                                                    | 12.Mother's Name:                                                                              |                                                                                                    |                                    |  |  |
| Reg. No. of Examination                                                                                                    | No. of a                                           | attempts 8                                                                                                    | Regular or Private                                                                       |                                                                                                    | Mother's Qualification:                                                                        | Occupation                                                                                                    | n. : Anni                          |  |  |
|                                                                                                    |                                                    |                                                                                                    |                                                                                          |                                                                                                    | 13.Guardian's Name:                                                                            | Qualification:                                                                                                    |                                    |  |  |
|                                                                                                    |                                                    |                                                                                                    |                                                                                          |                                                                                                    | Guardian's occupation.                                                                         | Annual Incom                                                                                                    | 1e                                 |  |  |
| Marks in Qualifying Exam passed                                                                                                    |                                                    |                                                                                                    | 19. Free Add-On /Certificate                                                             | Courses:                                                                                                    | 14.Parent's Postal Address                                                                     | 15. Guardian'                                                                                                    | 's Postal Address:                 |  |  |
| Subject                                                                                                    | Yr & Month                                         | Max. Marks                                                                                                    | (choose any one)                                                                         |                                                                                                    |                                                                                                |                                                                                                    |                                    |  |  |
| 10.575                                                                                                    | of Passing                                         | Marks obtained                                                                                                    | First Aid<br>Dramatics                                                                   |                                                                                                    |                                                                                                |                                                                                                    |                                    |  |  |
|                                                                                                    |                                                    |                                                                                                    | Entry to CA                                                                              |                                                                                                    |                                                                                                |                                                                                                    |                                    |  |  |
|                                                                                                    |                                                    |                                                                                                    | Yoga                                                                                     |                                                                                                    |                                                                                                |                                                                                                    |                                    |  |  |
|                                                                                                    |                                                    |                                                                                                    | Journalism                                                                               | H                                                                                                    | Pin code                                                                                       | Pin code                                                                                                    |                                    |  |  |
|                                                                                                    |                                                    |                                                                                                    | Photography<br>Culinary arts                                                             |                                                                                                    | No:                                                                                            | Telephone No:                                                                                                    |                                    |  |  |
|                                                                                                    |                                                    |                                                                                                    | Basic French                                                                             |                                                                                                    |                                                                                                | resplicite rest                                                                                                    |                                    |  |  |
|                                                                                                    |                                                    |                                                                                                    | Spoken English<br>Basic Computers & Talle                                                | 8                                                                                                    |                                                                                                |                                                                                                    |                                    |  |  |
|                                                                                                    |                                                    |                                                                                                    | Event Management                                                                         |                                                                                                    |                                                                                                |                                                                                                    |                                    |  |  |
|                                                                                                    |                                                    |                                                                                                    | Craft & Embroidery<br>Soft Skills & Employshilir                                         | x 🖂                                                                                                    |                                                                                                |                                                                                                    |                                    |  |  |
|                                                                                                    |                                                    |                                                                                                    | ch                                                                                       |                                                                                                    |                                                                                                |                                                                                                    |                                    |  |  |

Step 7: once you have saved a copy of the document you can now edit the application according to your needs.